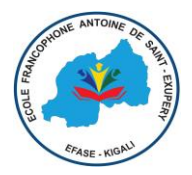

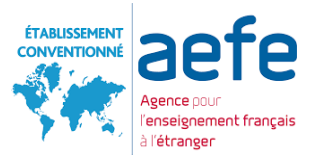

# **PROCEDURE DE CONNEXION AU SITE DE RÉINSCRIPTION**

Ce tutoriel vous indique comment se connecter au site pour faire une réinscription (élève déjà inscrit dans l'établissement).

Les réinscriptions se font en ligne à partir du portail EDUKA via le lien : <u>https://efase.eduka.school/login</u>

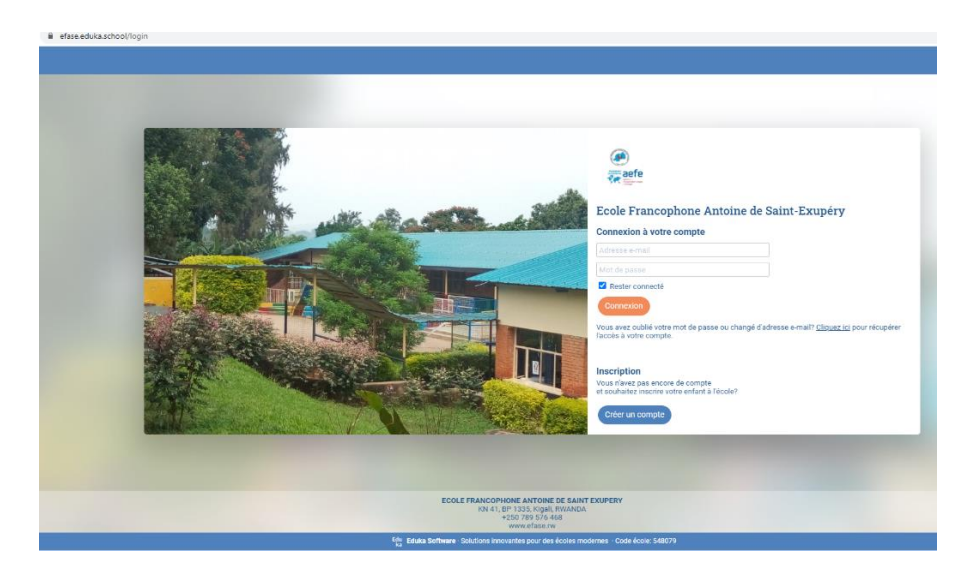

# 1. Je suis déjà parent d'élève à l'EFASE

Cliquez sur le lien suivant https://efase.eduka.school/recover

\* Renseignez votre adresse mail que vous avez donné à l'établissement

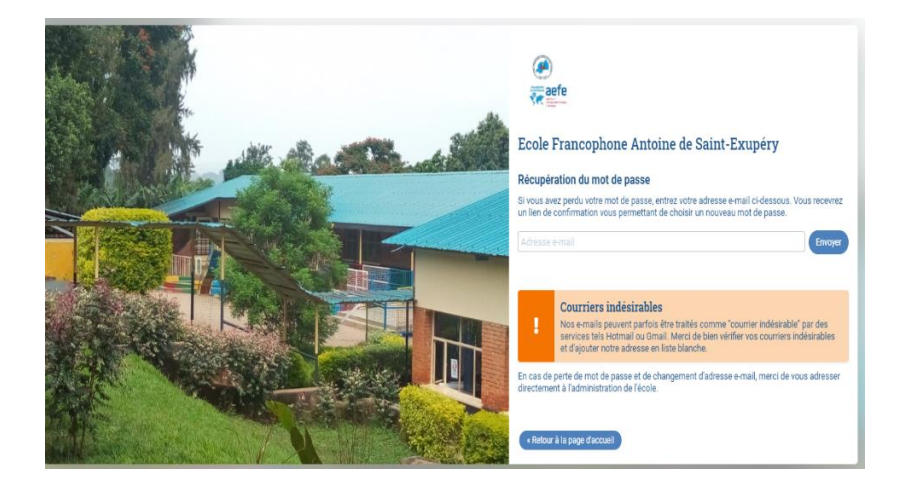

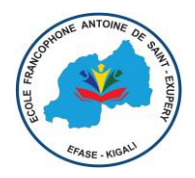

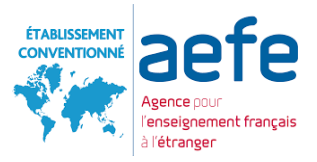

### **\*** Vous recevrez dans votre boite mail un lien de ce type :

#### Réinitialisation du mot de passe

Vous avez demandé la réinitialisation de votre mot de passe. Pour choisir un nouveau mot de passe, veuillez cliquer sur le lien ci-dessous: https://efase.eduka.school/recover/1528/90b2a85852abaace53e729edff16010f902f852b

Si le lien ci-dessus n'est pas cliquable, veuillez copier l'adresse suivante et la coller dans la barre d'adresse de votre navigateur Internet: https://efase.eduka.school/recover/1528/90b2a85852abaace53e729edff16010f902f852b

Ceci est un message automatisé, veuillez ne pas y répondre. Pour contacter l'administration de l'école, veuillez utiliser les informations de contact affichées sur le site Internet.

## \* Merci de bien vouloir cliquer sur le lien en bleu pour réinitialiser votre mot de passe

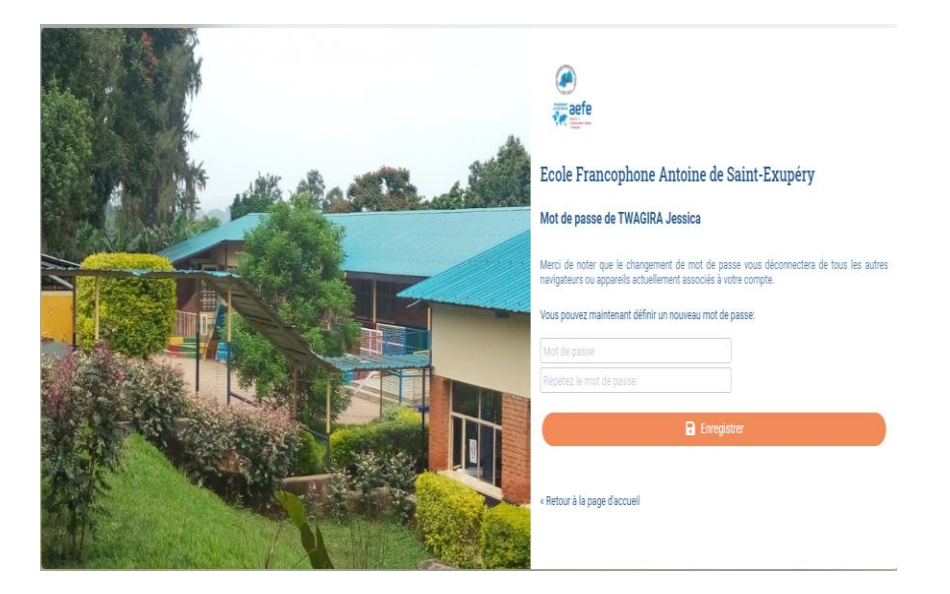

**\*** Vous recevrez le message suivant :

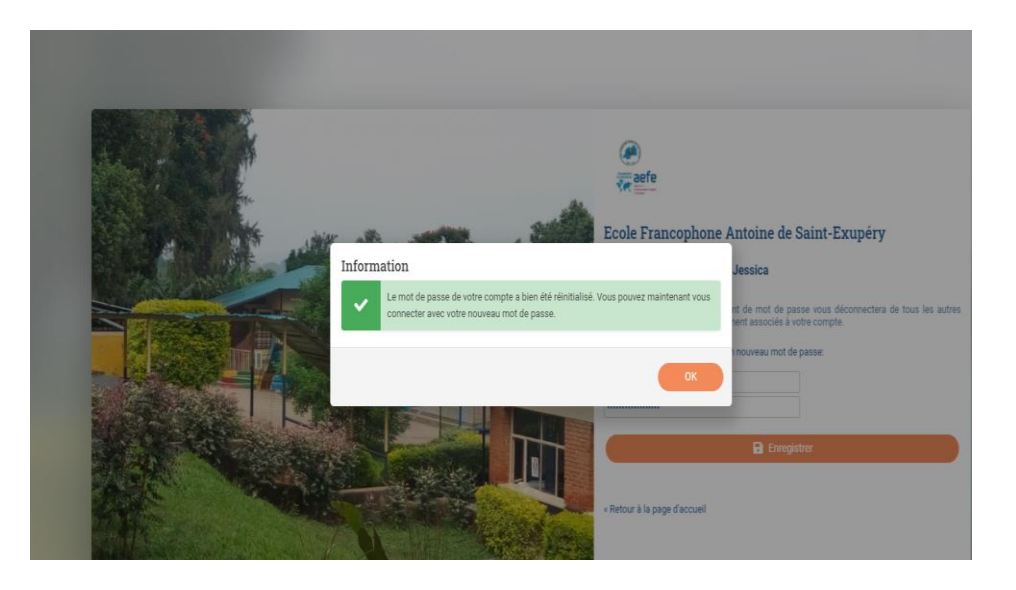

Ecole Francophone Antoine de Saint-Exupéry KN 41, BP 1335, Kigali, RWANDA 250 789 576 468 - Secretariat@efase.rw - 🟈 www.efase.rw

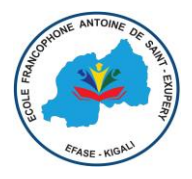

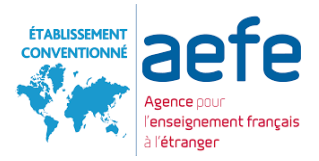

### \* Vous voilà dans votre compte Eduka :

| Parent d'élève                        |               |          |                    |          |                       |           |
|---------------------------------------|---------------|----------|--------------------|----------|-----------------------|-----------|
| T T T T T T T T T T T T T T T T T T T | ۲             | ₽        |                    | Q        |                       |           |
| Nouveile inscription                  | Reinscription | Kadiauon | E-mails et contact | Site web | Аррисатоп Едика морне | Diff. ord |

Pour chacun de vos enfants, choisir si vous souhaitez le réinscrire ou non à la rentrée prochaine.

| Réinscrire l'élève pour l'année 2023/24 | Ne pas réinscrire l'élève pour 2023/24 |
|-----------------------------------------|----------------------------------------|
|-----------------------------------------|----------------------------------------|

Cliquez ensuite sur le dossier Réinscrire l'élève si vous souhaitez le réinscrire et complétez les éléments demandés.

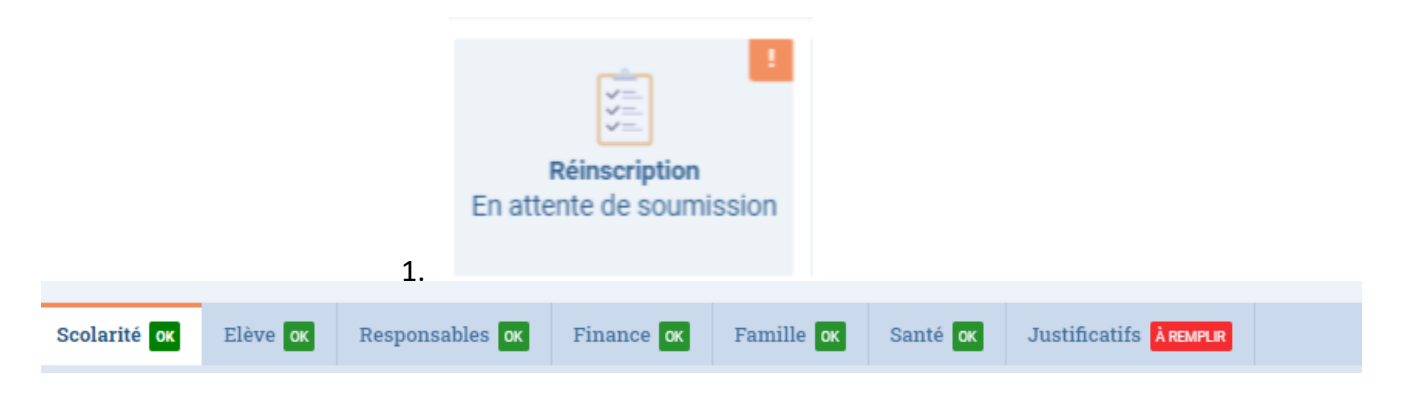

Cliquez ensuite sur le dossier Ne pas réinscrire l'élève si vous ne souhaitez pas le réinscrire et complétez les éléments demandés.

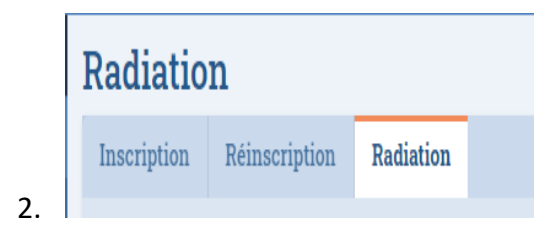

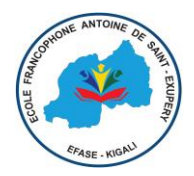

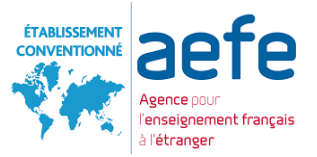

# IMPORTANT - REPEREZ BIEN LES ICÔNES & COMPLETEZ LES CHAMPS OBLIGATOIRES

Lorsque vous voyez le signe dans les onglets, cela signifie que toutes les informations n'ont pas été fournies.

Lorsque vous voyez le signe dans les onglets, cela signifie que toutes les informations ont été fournies

Il faut compléter tous les champs obligatoires pour pouvoir soumettre le dossier à la direction de l'EFASE qui devra ensuite valider la réinscription.

| Cliquez sur 'Enregistrer' iorsque que vos donnees ont ete renseignees; Le bouton pour envoyer le dossier apparaitra iorsque toutes les information<br>Nous vous remercions d'avoir complété le formulaire de réinscription. Vous pouvez maintenant cliquer sur le bouton suivant pour sou<br>Attention: une fois soumis, vous ne pourrez plus modifier le dossier. |                   |                           |                       |            |                    |                  |  |  |  |  |
|----------------------------------------------------------------------------------------------------|-------------------|---------------------------|-----------------------|------------|--------------------|------------------|--|--|--|--|
|                                                                                                    | Elivoyer ie dossi | er de reinscription       |                       |            |                    |                  |  |  |  |  |
| Elève ok                                                                                                    | Responsables ox   | Scolarité <mark>ok</mark> | Santé <mark>ok</mark> | Finance ox | Autres contacts or | Justificatifs ox |  |  |  |  |

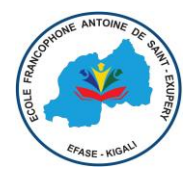

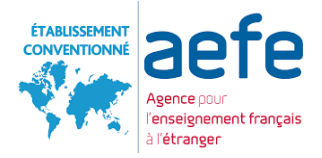

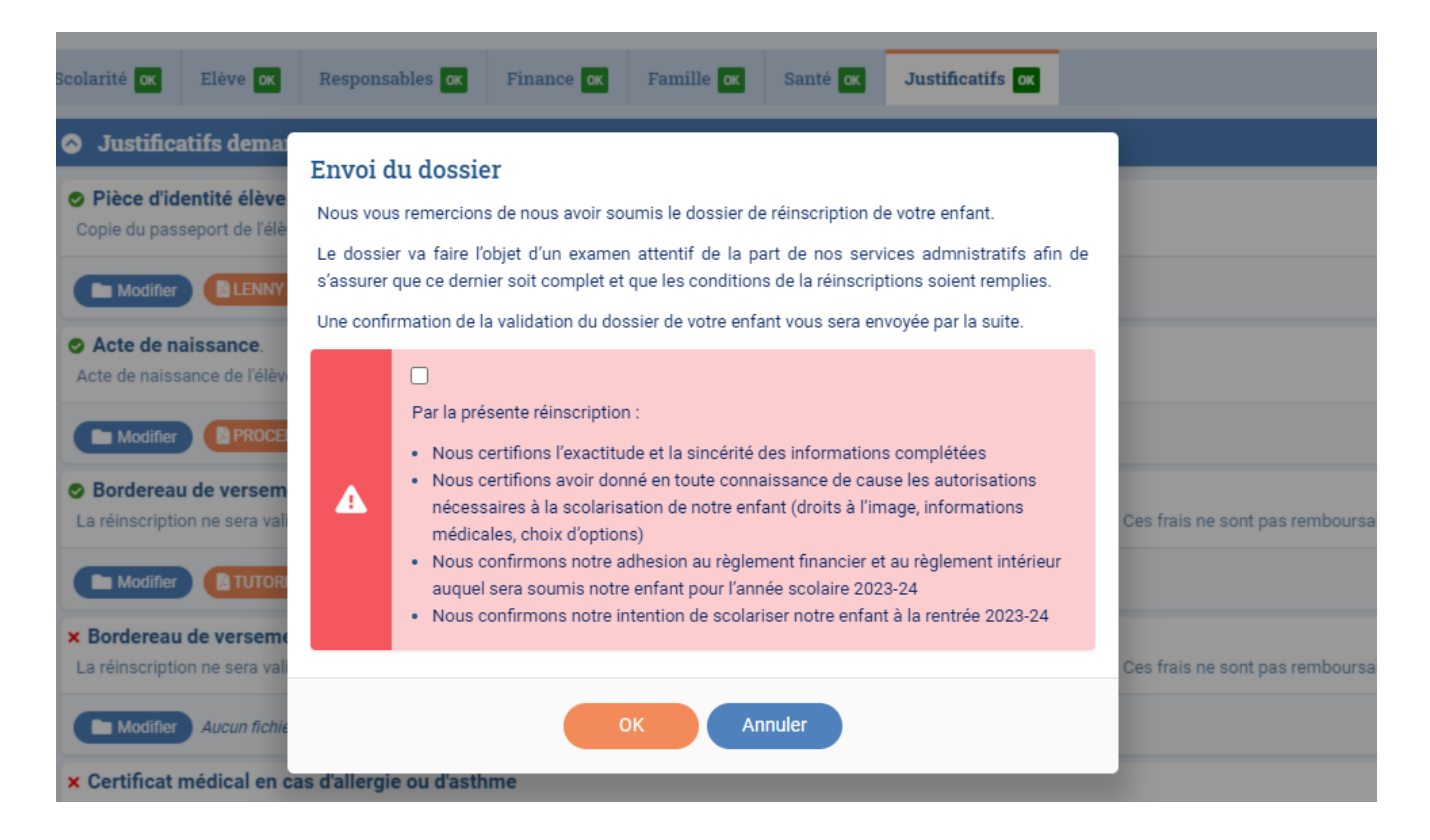